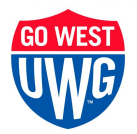

Financial Aid Office Parker Hall Carrollton, Georgia 30118-4600

## **Loan Change Request Form Instructions**

<u>Please follow the instructions below to access the Loan Change Request Form</u>. This is the <u>only method</u> by which this document can be accessed and submitted.

- 1. Log into OneLogin from the "myUWG" link on the main UWG website.
- 2. Log into https://westga.onelogin.com/portal/
- 3. Search for "Financial Aid Verification" in the search box and click the 'Financial Aid Verification' app.
- 4. Sign-in with your full "@my.westga.edu" email address and OneLogin password
- 5. If prompted to confirm your information, please enter it exactly as it appears on your FAFSA.
- 6. Select "Request" button

- 7. Choose "Loan Change Request" from the list that appears.
  - a. If there is more than one option available for the form, choose either option.
  - b. If there is more than one year available, choose the year that coincides with the term you want to make changes to.
- 8. Print, complete, and upload the completed loan change request to the same portal. This is the **only** method by which this document can be accessed and submitted.
- 9. \*\*\*Remember to press the **SUBMIT** button once the document is uploaded.

## **Optional Resource**

Federal student loans have a loan origination fee that will be subtracted from the loan amount you accept. More information about the fee here: <u>Origination Fee</u>

Feel free to use our <u>Loan Origination Fee Calculator</u> (near the bottom of the page) if you'd like to accept only enough loan funding to cover your bill.